1. 下載『TWCA 憑證小幫手』,下載解壓縮後儲存於電腦桌面,並使用管理者權限進行安裝。

下載點(二擇一):

A. https://download.twca.com.tw/etool.zip

B.臺灣網路認證公司官網(http://www.twca.com.tw)首頁下方快速連結

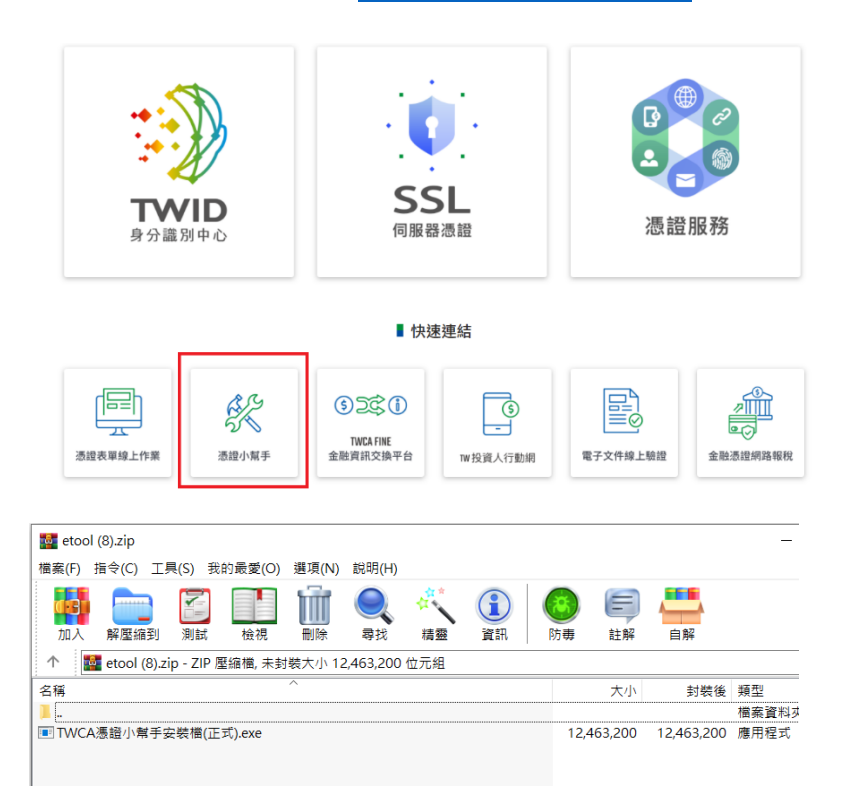

2. 打開『TWCA 憑證小幫手』後,選擇『晶片卡登入』的晶片卡檢測,選擇『一般晶片卡』後請輸入晶片

卡密碼按下『確認』。注意:此處密碼若連續輸入錯誤三次,卡片將被鎖住,需辦理解卡。

| 🛳 TWCA慿證小幫手 Ver 1. | .7         |             |      |            |      | <u></u> |   | × |
|--------------------|------------|-------------|------|------------|------|---------|---|---|
| 憑證小幫手 全新的          | ) 應用程式服務界面 | G           | 百首 百 | 線上解卡       | 操作說明 |         |   |   |
| 晶片卡登入              |            |             |      |            |      |         |   |   |
|                    |            |             |      |            |      |         |   |   |
|                    | 選取讀卡機      | 請選擇讀卡機      | 1    | <u>∼</u> ≣ | 出卡檢測 |         |   |   |
|                    | 確認         |             | 取    | 消          |      |         |   |   |
|                    |            | 2           | L    |            | 1    | 6       | 8 |   |
|                    |            |             |      |            |      |         |   | 5 |
|                    | 77         | C2017 TAMAN |      |            |      |         |   |   |

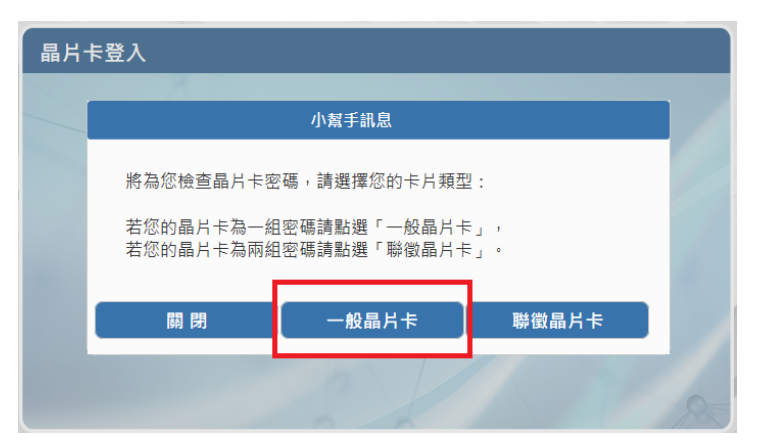

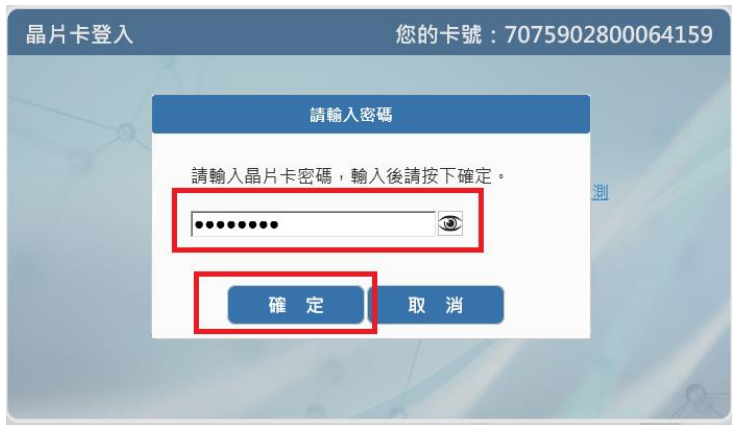

3. 即可看到憑證識別名稱 Common Name

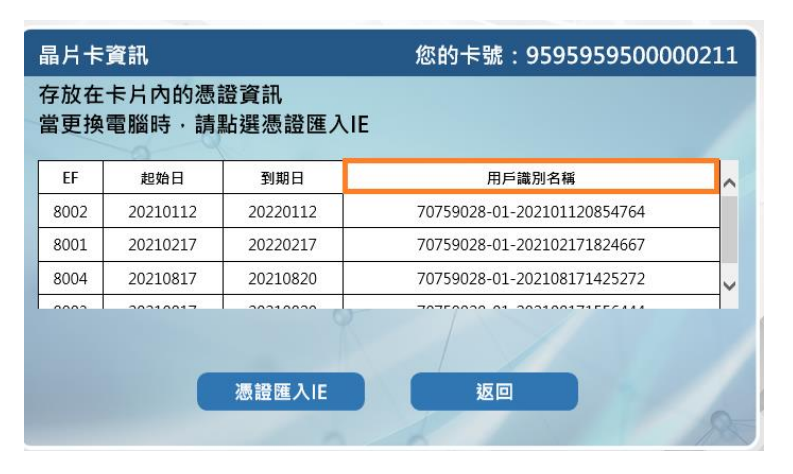